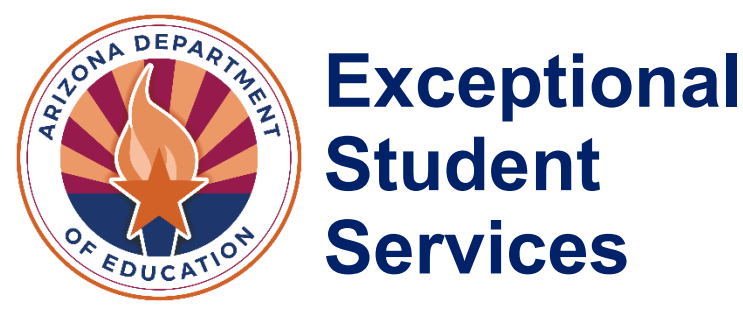

# Emotional Disabilities Public Programs Application

Instruction Manual

April 2025

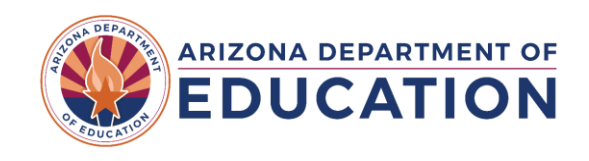

## Contents

| Application Process                       | 3  |
|-------------------------------------------|----|
| New Applicant Instructions                | 3  |
| Accessing the Application                 | 3  |
| Statement of Assurance                    | 5  |
| Public PEA Page                           | 8  |
| Teacher and Staff List                    | 9  |
| Paraprofessionals                         | 11 |
| Site Questions                            | 11 |
| Site Details                              | 11 |
| Classrooms                                | 12 |
| Emotional Disabilities Program Separation | 12 |
| Grades Served (Check all that apply)      | 15 |
| Site Staff                                | 15 |
| Application Submission Status             | 16 |
| Approval                                  | 17 |
| Revising the Application                  | 18 |
| Mid-Year Renewal                          | 18 |
| Updates                                   | 18 |
| Important Dates                           | 19 |

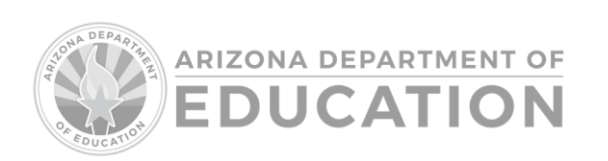

## **Application Process**

To be eligible for Emotional Disabilities Public Program (ED-P) approval and funding, the Department requires public ED-P programs to submit a formal application. Applications are reviewed by the Department, and applicants will be notified of their application status in the Special Education Program Approval System (SEPA). ED-P programs that wish to be approved to receive ED-P funding must renew their application every fiscal year.

Applications for the new school year will open in the spring and will be due in mid-June. All applications must be approved before the first day of services begins to receive ED-P funding.

Return to Table of Contents

## **New Applicant Instructions**

If you are interested in starting a new ED-P program, please fill out this <u>form</u> and one of our Special Education Program Specialists will reach out to you.

Accessing the Application Open ADEConnect Click "View Applications"

|         |                                    | 20034                                   |
|---------|------------------------------------|-----------------------------------------|
|         | 111/2///                           | land -                                  |
|         |                                    |                                         |
| Welcome |                                    |                                         |
| Welcome |                                    |                                         |
| Welcome |                                    |                                         |
| Welcome | My Profile                         | Help                                    |
| Welcome | My Profile<br>Manage your profile. | Help<br>Find help regarding the portal. |

Open the "Exceptional Student Services Portal." If there is more than one entity, please ensure that you are opening the Exceptional Student Services Portal under the PEA, not the site.

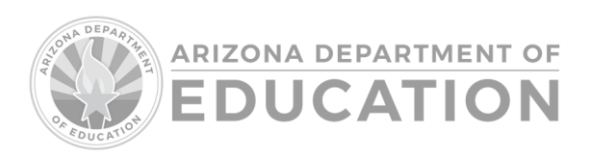

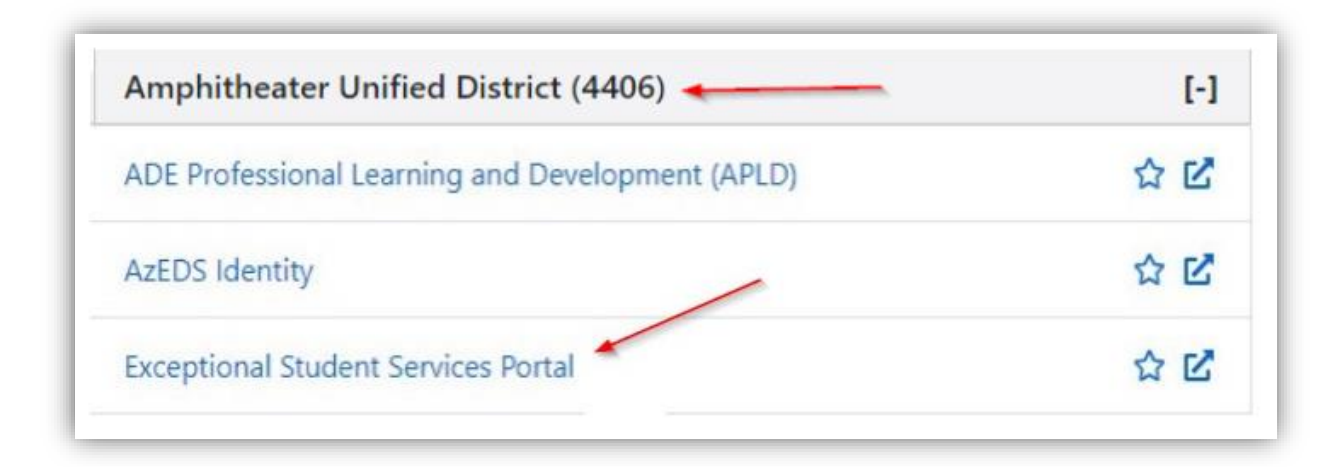

Click "Special Education Program Approvals." Applicants must have the ESS Special Education Program Approvals – LEA User permission. While this permission does say "LEA User," it functions under a few different roles. Notify your Entity Administrator if you require access.

|                                                                                                    | Welcome to the Exceptional Stu                                                                   | dent Services Ap                                                                        |
|----------------------------------------------------------------------------------------------------|--------------------------------------------------------------------------------------------------|-----------------------------------------------------------------------------------------|
|                                                                                                    |                                                                                                  |                                                                                         |
| Administrative Applications                                                                                                    | Data Collection & Reporting                                                                      | Monitoring &                                                                            |
| Systems that facilitate administrative business processes such<br>as Private Day School, RTC, Vouchers and Surrogate<br>applications. | Applications that facilitate data collection efforts which<br>determine Federal IDEA Indicators. | Monitoring activities that are ba<br>that are aligned to the SPP/API<br>indicate        |
| Dispute Resolution                                                                                                    | Legacy - Discipline Data Collection ()                                                           | Maintenance of Effort ()                                                                |
| Public Comment     Special Education Program Approvals     Surrogate Parent                                                           | October 1 Data Collection      Special Education Data Dashboard                                  | <ul> <li>Monitoring</li> <li>PEA Determinations ()</li> <li>Risk Analysis ()</li> </ul> |
| Surveys & Assurances                                                                                                    | Vouchers & Claims                                                                                |                                                                                         |
| The Statement of Assurances and surveys for Parent                                                                                    | Applications which provide funding for residential, institutional,                               |                                                                                         |
| Involvement, Teacher Attrition, Post School Outcomes, and                                                                             | and specific special education placements.                                                       |                                                                                         |

Select the current fiscal year from the drop-down menu.

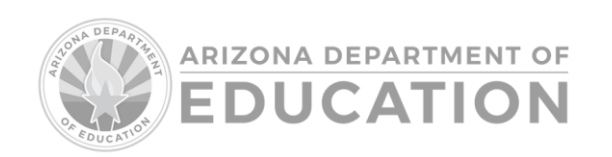

| Fiscal Year 2024     | Select School Year                                                                                                    |
|----------------------|----------------------------------------------------------------------------------------------------|
| 2023<br>2022<br>2021 | Icome to the Special Education Program Approval System                                                                                                    |
| 2019                 | This system is used for approvals for three different criteria:                                                                                                    |
| 2017                 | Public Placements of Special Education Students in a Private Day School<br>ED-P Programs in Public Education Agencies<br>Educational Placements for Residential Treatment Centers |
|                      | The FY23 application is now open.                                                                                                    |
|                      | Please review our memo for additional information.                                                                                                    |
|                      | To start a new application, please select "Application" on the top left bar and then choose "Current Application"                                                                 |
|                      | For Approved Private Day School information go to Approved Private Day Schools                                                                                                    |
|                      | For information on ED-P programs in public education agencies go to ED-P Programs                                                                                                 |
|                      | For Private Day School and ED-P questions, please email ESSPrivateDayEDP@azed.gov                                                                                                 |
|                      | For information on Residential Treatment Centers (RTC) go to http://www.azed.gov/specialeducation/vouchers/                                                                       |
| Applica              | tions may be returned for edits, please be sure the edits/additions are incorporated before you finish and/or resubmit the application.                                           |
|                      |                                                                                                    |

Hover over Application and select Current Application

| SPECIAL EDUCATION         | PROGRAM APPROVALS                                                                                                    |
|---------------------------|----------------------------------------------------------------------------------------------------|
| Home Application - Help - |                                                                                                    |
| Current Application       | Fiscal Year 2224 V Select School Year                                                                                                    |
|                           | Welcome to the Special Education Program Approval System                                                                                                    |
|                           | This system is used for approvals for three different criteria:                                                                                                    |
|                           | Public Placements of Special Education Students in a Private Day School<br>ED-P Programs in Public Education Agencies<br>Educational Placements for Residential Treatment Centers |
|                           | The FY23 application is now open.                                                                                                    |
|                           | Please review our memo for additional information.                                                                                                    |
|                           | To start a new application, please select "Application" on the top left bar and then choose "Current Application"                                                                 |
|                           | For Approved Private Day School information go to Approved Private Day Schools                                                                                                    |
|                           | For information on ED-P programs in public education agencies go to ED-P Programs                                                                                                 |
|                           | For Private Day School and ED-P questions, please email ESSPrivateDayEDP@azed.gov                                                                                                 |
|                           | For information on Residential Treatment Centers (RTC) go to http://www.azed.gov/specialeducation/vouchers/                                                                       |
|                           | Applications may be returned for edits, please be sure the edits/additions are incorporated before you finish and/or resubmit the application.                                    |
|                           |                                                                                                    |

## Return to Table of Contents

## Statement of Assurance

When the application is opened, you will be asked to review and sign the <u>Statement of Assurance</u> (SOA) confirming that your PEA agrees to adhere to all applicable state and federal statutes, regulations, and policies.

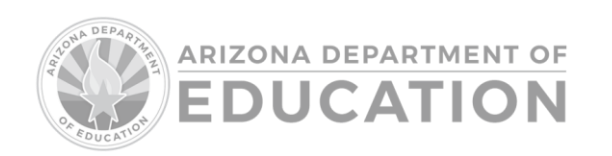

| Home Application - Help -                                                                                                    | 😯 Help                                                                    | Welcome, EDP-Private user                                       | r!+  |
|----------------------------------------------------------------------------------------------------|---------------------------------------------------------------------------|-----------------------------------------------------------------|------|
| Statement of Assurance                                                                                                    |                                                                           |                                                                 |      |
| The applicant assures that special education programs and services approved by the Arizona Department of Education/Exceptional Student Services (ESS) section shall be of federal statutes, regulations, and policies. The applicant further agrees to comply with all provisions of such requirements, regulations, and policies.                                                                                                    | perated in accorda                                                        | nce with all applicable state and                               | •    |
| The requirements of the Individuals with Disabilities Education Act (IDEA) must be followed in providing a free appropriate public education for the special education studen                                                                                                    | s placed in your p                                                        | rogram.                                                         |      |
| The applicant further agrees, per A.R.S. §15-765(D), Special Education in Rehabilitation, Corrective, or Other State and County Supported Institutions, Fac                                                                                                    | ilities, or Homes                                                         | :                                                               |      |
| <ol> <li>To provide a program that is housed in a separate building, separate school, or separate classroom that inconspicuously and physically restricts access to/from the tra<br/>2. To have no more than a four-year age span per classroom, unless approved by ESS.</li> <li>To have a maximum of 12 students with a teacher and a full-time paraprofessional, with a third staff member available for crisis intervention and behavior manageme</li> <li>To provide an ED-certified, Mild/Moderate certified, Moderate/Severe certified, or Cross-Categorical certified teacher with 20 hours of additional professional developm<br/>(additional 20 hours only applies to Cross-Categorical certified personnel).</li> <li>To provide paraprofessionals who have had cardiopulmonary resuscitation (CPR) and first aid training in addition to at least ten (10) hours of intensive training in behav<br/>management.</li> <li>To provide mental health services that are provided by trained mental health professionals.</li> <li>To develop IEPs with goals to address individual behaviors, exit criteria, and transition plans to promote the return to the least restrictive environment.</li> </ol> | itional school site.<br>.t.<br>.nt in teaching stu<br>vior strategies and | dents with emotional disabilities<br>l non-aversive physical    |      |
| The applicant recognizes and agrees that the approval status and financial assistance from public funds will be based on the representations and agreements made in this a will result in the program's approval status being rescinded and the appropriated funds voided. These assurances are binding on the applicant, and the person whose signat statements on behalf of the applicant.                                                                                                    | pplication. Failure f<br>ire appears below                                | to abide by the program criteria<br>is authorized to sign these | •    |
| Print                                                                                                    |                                                                           |                                                                 |      |
| By Checking the box and submitting your signature, you certify that you have read and understand the provisions of this application and potential financial consequences.<br>legal effect, validity, enforceability as defined in S2107 of the Government Paperwork Elimination Act.                                                                                                    | our typed title is                                                        | considered for electronic record w                              | /ith |
| Title:*                                                                                                    |                                                                           |                                                                 |      |
|                                                                                                    |                                                                           |                                                                 |      |
| Next Cancel                                                                                                    |                                                                           |                                                                 |      |

Check the box certifying that you have read and understand the SOA and enter your name and title in the text box.

| The applicant assures that special education programs and services appro<br>federal statutes, regulations, and policies. The applicant further agrees to                                                                                                    | azedessprivateedptest.azurewebsites.net says                                                                                                    |                                                                  | :tion shall be operated in accordance with all applicable state and $\begin{tabular}{c} \begin{tabular}{c} \end{tabular}$                                                             |
|----------------------------------------------------------------------------------------------------|----------------------------------------------------------------------------------------------------|------------------------------------------------------------------|----------------------------------------------------------------------------------------------------|
| The requirements of the Individuals with Disabilities Education Act (IDEA)                                                                                                    | Are you sure you want to sign as: EDP-Private user                                                                                                    |                                                                  | ucation students placed in your program.                                                                                                    |
| The applicant further agrees, per A.R.S. §15-765(D), Special Educ                                                                                                    |                                                                                                    |                                                                  | titutions, Facilities, or Homes:                                                                                                    |
| <ol> <li>To provide a program that is housed in a separate building, separat</li> <li>To have no more than a four-year age span per classroom, unless a</li> <li>To have a maximum of 12 students with a teacher and a full-time pa</li> <li>To provide an ED-certified, Mild/Moderate certified, Moderate/Severe (additional 20 hours only applies to Cross-Categorical certified perso</li> <li>To provide paraprofessionals who have had cardiopulmonary resuscit management.</li> <li>To movide mental health services that are involved by trained mental</li> </ol> | OK<br>iraprofessional, with a third staff member available for crisis Interve<br>certified, or Cross-Categorical certified teacher with 20 hours of ad<br>nnel).<br>ation (CPR) and first aid training in addition to at least ten (10) ho<br>al health professionals | Cancel<br>ention and beh<br>dditional profes<br>urs of intensive | >/from the traditional school site. avior management. sional development in teaching students with emotional disabilities e training in behavior strategies and non-aversive physical |
| 7. To develop IEPs with goals to address individual behaviors, exit criter<br>The applicant recognizes and agrees that the approval status and financial<br>will result in the program's approval status being rescinded and the approp<br>statements on behalf of the applicant.                                                                                                    | ria, and transition plans to promote the return to the least restrictiv<br>l assistance from public funds will be based on the representations<br>prlated funds voided. These assurances are binding on the applican                                                  | ve environmen<br>and agreemen<br>t, and the pers                 | t.<br>ts made in this application. Failure to abide by the program criteria<br>son whose signature appears below is authorized to sign these                                          |
| Print By Checking the box and submitting your signature, you certify that you legal effect, validity, enforceability as defined in \$2107 of the Government Signature                                                                                                    | have read and understand the provisions of this application and po<br>It Paperwork Elimination Act.                                                                                                    | tential financia                                                 | I consequences. Your typed title is considered for electronic record with                                                                                                    |
| litie:*                                                                                                    |                                                                                                    |                                                                  |                                                                                                    |
|                                                                                                    | Next Cancel                                                                                                    |                                                                  |                                                                                                    |

Once you click on "OK" in the pop-up, you will receive confirmation of your signature.

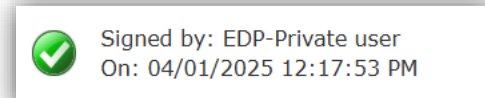

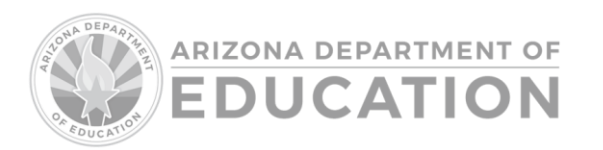

The SOA may be printed by clicking the green Print button below the SOA. Applicants signing the <u>SOA</u> are confirming that the ED-P Program agrees to adhere to all applicable state and federal statutes, regulations, and policies. An application ID number will be generated after signing the SOA.

#### Return to Table of Contents

## Point of Contact Information

Provide contact information for the person who oversees the ED-P program.

| Point of Contact First Name:* | Point of Contact Last Name:* |  |
|-------------------------------|------------------------------|--|
| Click here to enter text      | Click here to enter text     |  |
| Title:*                       | Email Address:*              |  |
| Click here to enter text      | Click here to enter text     |  |
| Phone:*                       | Fax:                         |  |
| Click here to enter text      | Click here to enter text     |  |

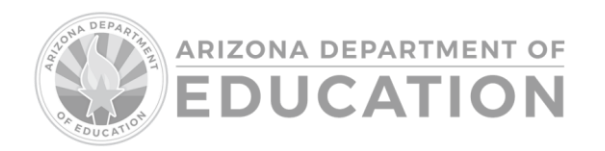

## Public PEA Page

Provide detailed program information.

|                                                                                                    | •                                                                                                    |
|----------------------------------------------------------------------------------------------------|----------------------------------------------------------------------------------------------------|
| Click here to enter text                                                                                                    |                                                                                                    |
| What data is used when considering EDP Pla                                                                                                    | cement? What is the timeframe used for data collection before a decision is made to place a student                                                                                                    |
| in an EDP? *                                                                                                    |                                                                                                    |
| Click here to enter text                                                                                                    |                                                                                                    |
| Describe how the EDP Program will fit with in<br>considered for your students with ED before                                                                                                    | n your continuum of service options. Include what other options and interventions are placing in the EDP. *                                                                                                   |
| Click here to enter text                                                                                                    |                                                                                                    |
| What are the components of your exit criteri                                                                                                    | a?*                                                                                                    |
| Click here to enter text                                                                                                    |                                                                                                    |
|                                                                                                    |                                                                                                    |
| Do you utilize behavioral plans? If yes. pleas                                                                                                    | lpha explain when and how the plan is implemented in the continuum. $st$                                                                                                    |
|                                                                                                    |                                                                                                    |
| Click here to enter text                                                                                                    |                                                                                                    |
| Click here to enter text                                                                                                    |                                                                                                    |
| Click here to enter text Describe the process you will use to ensure t                                                                                                    | that the required IEP components are included, such as:                                                                                                    |
| Click here to enter text<br>Describe the process you will use to ensure t<br>Data collection used to justify the placement *                                                                                           | that the required IEP components are included, such as:                                                                                                    |
| Click here to enter text<br>Describe the process you will use to ensure t<br>Data collection used to justify the placement *                                                                                           | that the required IEP components are included, such as: Click here to enter text                                                                                                    |
| Click here to enter text<br>Describe the process you will use to ensure t<br>Data collection used to justify the placement *<br>Progress towards goals *                                                               | that the required IEP components are included, such as: Click here to enter text Click here to enter text                                                                                                    |
| Click here to enter text<br>Describe the process you will use to ensure to<br>Data collection used to justify the placement *<br>Progress towards goals *                                                              | that the required IEP components are included, such as: Click here to enter text Click here to enter text                                                                                                    |
| Click here to enter text<br>Describe the process you will use to ensure t<br>Data collection used to justify the placement *<br>Progress towards goals *                                                               | that the required IEP components are included, such as: Click here to enter text Click here to enter text                                                                                                    |
| Click here to enter text<br>Describe the process you will use to ensure t<br>Data collection used to justify the placement *<br>Progress towards goals *<br>Placement changes *                                        | that the required IEP components are included, such as: Click here to enter text Click here to enter text Click here to enter text                                                                            |
| Click here to enter text<br>Describe the process you will use to ensure t<br>Data collection used to justify the placement *<br>Progress towards goals *<br>Placement changes *                                        | that the required IEP components are included, such as: Click here to enter text Click here to enter text Click here to enter text                                                                            |
| Click here to enter text<br>Describe the process you will use to ensure t<br>Data collection used to justify the placement *<br>Progress towards goals *<br>Placement changes *<br>Exit Criteria *                     | that the required IEP components are included, such as:  Click here to enter text Click here to enter text Click here to enter text Click here to enter text                                                  |
| Click here to enter text<br>Describe the process you will use to ensure t<br>Data collection used to justify the placement *<br>Progress towards goals *<br>Placement changes *<br>Exit Criteria *                     | that the required IEP components are included, such as:  Click here to enter text  Click here to enter text  Click here to enter text  Click here to enter text                                               |
| Click here to enter text<br>Describe the process you will use to ensure t<br>Data collection used to justify the placement *<br>Progress towards goals *<br>Placement changes *<br>Exit Criteria *                     | that the required IEP components are included, such as:  Click here to enter text  Click here to enter text  Click here to enter text                                                                         |
| Click here to enter text<br>Describe the process you will use to ensure t<br>Data collection used to justify the placement *<br>Progress towards goals *<br>Placement changes *<br>Exit Criteria *<br>ED eligibility * | that the required IEP components are included, such as: Click here to enter text Click here to enter text Click here to enter text Click here to enter text Click here to enter text Click here to enter text |
| Click here to enter text<br>Describe the process you will use to ensure t<br>Data collection used to justify the placement *<br>Progress towards goals *<br>Placement changes *<br>Exit Criteria *<br>ED eligibility * | that the required IEP components are included, such as:  Click here to enter text Click here to enter text Click here to enter text Click here to enter text Click here to enter text                         |

How are ED students determined to be placed in a more restrictive environment? - Describe the IEP team's process when considering the most intensive special education program in a public school.

What data is used when considering ED-P placement? - What is the timeframe used for data collection before a decision is made to place a student in an ED-P?

**Describe how the ED-P program will fit in with your continuum of service options.** - Include what other options and interventions are considered for your ED students before placing them in the ED-P.

What are the components of your exit criteria?

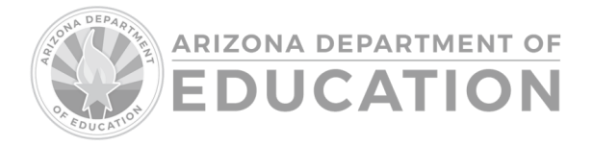

**Do you utilize behavioral plans?** - If yes, please explain when and how the plan is implemented in the continuum.

## Describe the process you will use to ensure that the required IEP components are included, such as:

- Data collection used to justify the placement
- Progress towards goals
- Placement changes
- Exit Criteria
- ED eligibility

## \*Save the information on Section 1 before clicking "Next."

#### Return to Table of Contents

## **Teacher and Staff List**

#### Click on "Add Teacher/Staff"

| ſ | Teacher and S               | Staff List   |                                                 |      |      |             |       |        |            |
|---|-----------------------------|--------------|-------------------------------------------------|------|------|-------------|-------|--------|------------|
|   | Add Teacher/Staff           |              |                                                 |      |      |             |       |        |            |
|   | + Teacher/Staff ID          | + EducatorID | Teacher Name                                    |      |      | 🕴 Role Type | e \$  | FCC ID | FCC Status |
|   |                             |              | No teachers or staff found for this application | on.  |      | 0           |       |        |            |
|   | Showing 1 to 1 of 1 entries |              |                                                 |      |      |             |       |        |            |
|   |                             |              |                                                 | Back | Next | Cancel      | Print |        |            |

Please provide the following information for each individual:

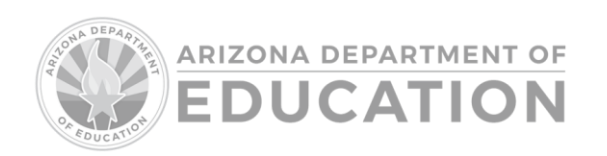

| School                                                             | vate School Approval<br>  Year 2026 |
|--------------------------------------------------------------------|-------------------------------------|
| Teacher                                                            | / Staff Details                     |
| Educator ID:                                                       | Fingerprint Card Number (FCCID):    |
| Click here to enter text                                           | Click here to enter text            |
| First Name:*                                                       | Last Name:*                         |
| Click here to enter text                                           | Click here to enter text            |
| Other staff type (SLP/SLPA, OT, Mental Health Professional, etc.)  |                                     |
| o ouch stan type (SEP/SEPA, OT, Mental ficatel Processional, etc.) | 1                                   |
|                                                                    |                                     |
|                                                                    |                                     |
|                                                                    |                                     |
|                                                                    |                                     |
|                                                                    |                                     |

## Teacher/Staff Details

Educator ID (must be provided for everyone except paraprofessionals)

- The Educator ID is the 7-digit number tied to certifications and endorsements with the Arizona Department of Education. This number allows ADE to determine the service categories (i.e., special education labels) under which a school is eligible to provide services. The application will automatically obtain data from the certification database. If you do not have this information, it can be obtained through the <u>Public Educator Lookup website</u>.
- Speech-Language Pathologist must hold a Speech-Language Pathologist, Prekindergarten12 certificate
- Include Related Service Provider licenses

## **Fingerprint Clearance Cards**

- All teachers and individuals who work in the classroom are required to have an Identity Verified Prints (IVP) fingerprint clearance card per Arizona Revised Statue 15-106. A fingerprint clearance card number is required for all staff who will interact with publicly placed students.
   There are no exceptions to this requirement.
- Names must be exactly as shown on the card, as the application will obtain this data from the DPS database and will not be able to obtain the information if the name is not exactly as it appears on the card.

#### **First and Last Name**

## Role

• If "Other staff type," please specify that individual's role.

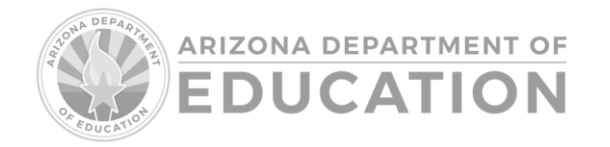

Enter training courses and hours and click "Add" (if applicable).

 Include training in behavior strategies (for cross-categorical teachers teaching in an ED-P setting who have not yet fulfilled the 20-hour requirement). Additional training courses will populate below.

| Add Train                | ing Courses                |     |                |
|--------------------------|----------------------------|-----|----------------|
| Course Name              | Training Hours             | Add |                |
| Click here to enter text | Click here                 | Add |                |
| ,                        | dditional Training Courses |     |                |
| Delete Course Name       | -                          |     | Training Hours |

## Return to Table of Contents

## Paraprofessionals

Paraprofessionals must have cardiopulmonary resuscitation (CPR) and first aid training in addition to at least ten (10) hours of intensive training in behavior strategies: non-aversive physical management.

#### Return to Table of Contents

## Site Questions

## Site Details

Enter the school name, program name, address, phone, and site contact information.

| Site / School Details    |
|--------------------------|
| Program Name:            |
| Click here to enter text |
| City:*                   |
| Site Contact Person:*    |
| Email Address:*          |
|                          |

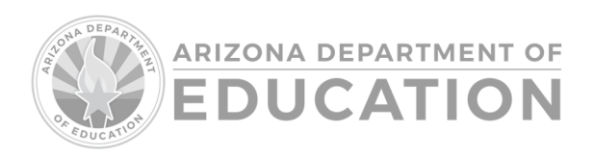

## Classrooms

Enter the number of classrooms serving students with ED eligibility at the site.

Click "Add" to enter the classroom and age range for each classroom serving publicly placed students with disabilities. Information will populate on the right.

| 1                              |                |     |               |            |
|--------------------------------|----------------|-----|---------------|------------|
| What are the age ranges of eac | h classroom? * |     |               |            |
| Add Classroom                  | and Age Range  |     | Classroom     | Age Range  |
| Classroom                      | Age Range      | Add | No classrooms | available. |
| Click here to enter text       | Click here     | Add |               |            |
|                                |                |     |               |            |
|                                |                |     |               |            |

Unless approved by ESS due to extraneous circumstances, there should be no more than a four-year age span in each classroom <u>ARS 15-765</u>.

#### Return to Table of Contents

## **Emotional Disabilities Program Separation**

Choose the description of each site as it relates to meeting the needs of students in the ED-P program.

If "The site is only for students with ED" is chosen, no further questions will be asked.

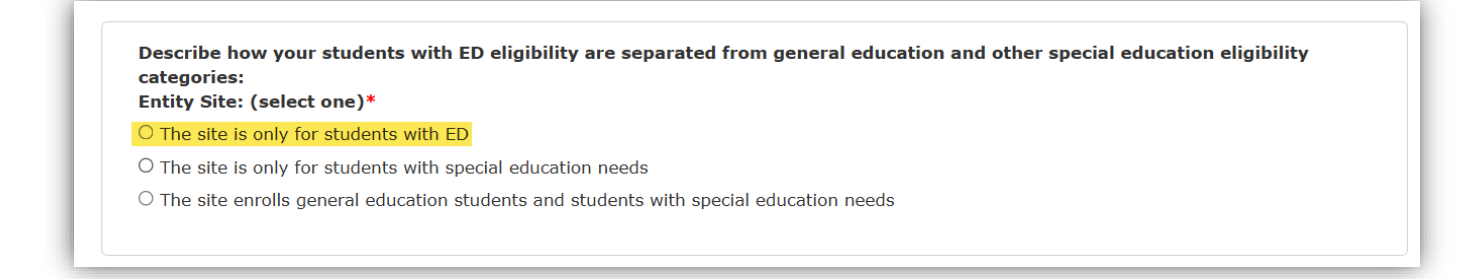

If either of the other two options are chosen, further description of the ED-P site will be required.

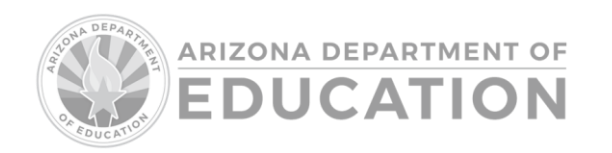

| Entity Site: (select o                                 | ne)*                                 |
|--------------------------------------------------------|--------------------------------------|
| $\bigcirc$ The site is only for                        | tudents with ED                      |
| The site is only for                                   | tudents with special education needs |
|                                                        |                                      |
| Location of EDP:*                                      |                                      |
| Location of EDP:*<br>O A separate building<br>O A wing |                                      |

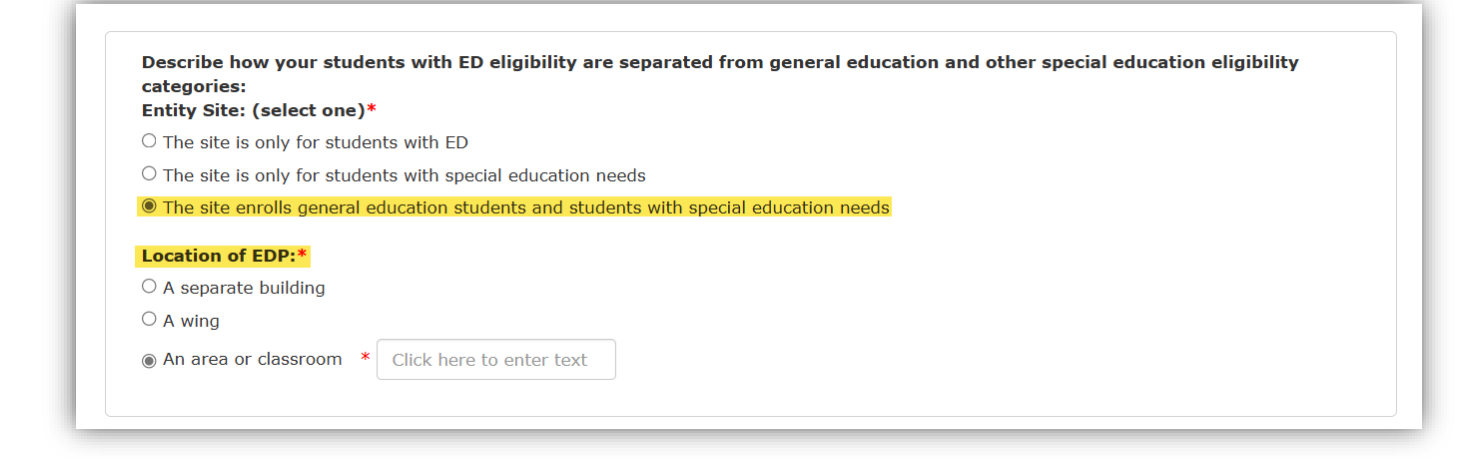

If "An area or classroom" is chosen, please indicate which classroom serves students in the ED-P program.

| categories:<br>Entity Site: (select one)*                                                                                                    | ents with ED engineenty are separated from general education and other special education engineenty |
|----------------------------------------------------------------------------------------------------|----------------------------------------------------------------------------------------------------|
| $\odot$ The site is only for stude                                                                                                    | nts with ED                                                                                         |
| $^{\bigcirc}$ The site is only for stude                                                                                                    | nts with special education needs                                                                    |
| The site enrolls general environmental environmenta | education students and students with special education needs                                        |
| Location of EDP:*                                                                                                    |                                                                                                    |
| $^{igodoldoldoldoldoldoldoldoldoldoldoldoldol$                                                                                                    |                                                                                                    |
| $^{igodoldoldoldoldoldoldoldoldoldoldoldoldol$                                                                                                    |                                                                                                    |
| An area or classroom *                                                                                                    | Click here to enter text                                                                            |

Please further describe the ED-P program in detail:

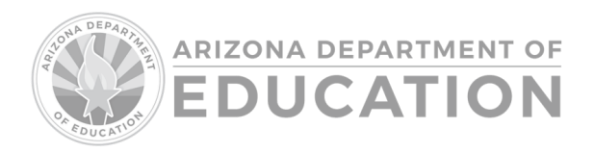

| How are students with ED supervised when needing to<br>transition to other areas of the campus? *                                   | Click here to enter text |
|----------------------------------------------------------------------------------------------------|--------------------------|
| Describe what your seclusion room or area looks like at this<br>site? *                                                             | Click here to enter text |
| What counseling and mental health services are provided for students with ED at this site? *                                        | Click here to enter text |
| Describe how a student from this site transitions back to their<br>least restrictive environment. Describe levels of supervision. * | Click here to enter text |
| How many students per year successfully transition to a less<br>restrictive environment? *                                          | Click here to enter text |
| Please provide the name and contact information for the ED-P<br>program? *                                                          | Click here to enter text |

How are students with ED supervised when needing to transition to other areas of campus? -Are the students escorted by staff? Do they have the opportunity for independent movement around the campus? How are they supervised when in areas with students outside of the ED-P program? **Describe what your seclusion room or area looks like at this site. -** Where is this area located on the site? How are students supervised in this area? Describe the physical space. <u>A.R.S. 15-105</u> **What counseling and mental health services are provided for students with ED at this site? -**Are services provided individually, in groups, or both? Who provides these services and how often?

- Counseling or mental health services must be provided to all students eligible for ED-P and any student requiring counseling as determined by the IEP team.
- Services may be provided by an on-site provider, district provider, or provider contracted through a third party.

**Describe how a student from this site transitions back to their least restrictive environment. Describe the levels of supervision. -** What is the process for a student to reintegrate back to their least restrictive environment? Describe the steps, and how students are supported until full reintegration is completed.

How many students per year successfully transition to a less restrictive environment? - Please indicate full- and part-reintegration.

Please provide the name and contact information for the ED-P program. - Who is the contact at this site?

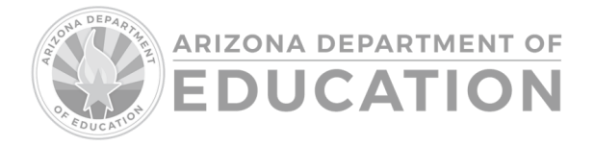

## Grades Served (Check all that apply)

| Select all grades at this site (Check all that apply. Check at least<br>one.)*<br>Select All Clear All |              |           |
|----------------------------------------------------------------------------------------------------|--------------|-----------|
| Preschool                                                                                              | Kindergarten |           |
| First                                                                                                  | Second       | Third     |
| Fourth                                                                                                 | Fifth        | □ Sixth   |
| Seventh                                                                                                | 🗆 Eighth     | 🗆 Ninth   |
| Tenth                                                                                                  | Eleventh     | 🗆 Twelfth |
| □ K-8                                                                                                  | □ K-12       | □ 9-12    |

## Return to Table of Contents

## Site Staff

Please select all teachers, paraprofessionals, and related service providers who will be providing services to students in the ED-P program.

Teachers and paraprofessionals may only be assigned to one site.

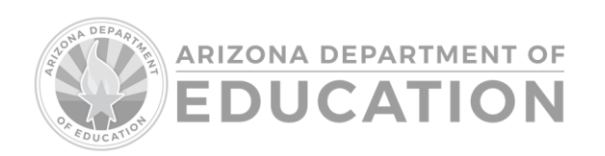

| Select all teach | ers and staff to | serve at this sit | te*        |    |
|------------------|------------------|-------------------|------------|----|
| Selected?        | Teacher<br>ID    | Educator<br>ID    | Name       | Å. |
| Deleted          |                  |                   |            |    |
| Deleted          | 40834            | 0                 | test, test |    |
|                  |                  |                   |            |    |
|                  |                  |                   |            |    |
|                  |                  |                   |            |    |
|                  |                  |                   |            |    |
|                  |                  |                   |            |    |
|                  |                  |                   |            |    |
|                  |                  |                   |            |    |
|                  |                  |                   |            |    |
|                  |                  |                   |            |    |
|                  |                  |                   |            |    |
|                  |                  |                   |            |    |

Return to Table of Contents

## **Application Submission Status**

The application status is shown in Section 1 of the application.

Special Education Program Approvals for School Year 2025-2026 Application Status: Draft Application ID: 1024

| Application Status | Description                                                          |
|--------------------|----------------------------------------------------------------------|
| Draft              | The application is in the process of being completed. If the         |
|                    | application requires edits/additions after it is submitted, you will |
|                    | receive a notification email with the required revisions. The        |
|                    | application will be sent back to "Draft" status.                     |

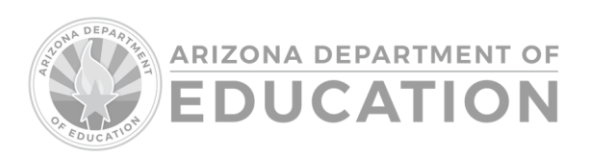

| Submitted                 | Once you have reviewed the application, you will click "Submit" on   |
|---------------------------|----------------------------------------------------------------------|
|                           | the Site List page of the application. You will receive an email     |
|                           | notification stating that the application has been submitted.        |
| Pending ADE Review        | The application status will change from "Submitted" to "Pending      |
|                           | ADE Review" when the Special Education Program Specialist has        |
|                           | begun the review process.                                            |
| Approved                  | The application has been approved for all sites.                     |
| Approved with Contingency | This status allows individual sites to be approved while working on  |
|                           | meeting requirements for other sites.                                |
| Not Approved              | Requirements have not been met. The ED-P program is not              |
|                           | approved to receive ED-P funding. <b>If you wish to reapply, you</b> |
|                           | will be required to begin the application process again to be        |
|                           | reconsidered for ED-P funding.                                       |
| History                   | You may make edits to approved applications throughout the           |
|                           | school year. When a new draft of an application is approved, the     |
|                           | old draft will be saved in your applications portal, and the status  |
|                           | will change to "History." A new application will be opened.          |
| Expired                   | When an unapproved application remains idle for 30 days, the         |
|                           | application status will change to "Expired." You may reach out to    |
|                           | the Special Education Program Specialist to reset an expired         |
|                           | application.                                                         |

## Return to Table of Contents

## Approval

SEPA will only allow the application to be submitted for review when all required information has been completed. If the application is incomplete, the site will be highlighted in red, and you will be prompted to return to the application to input any missing information.

Communication regarding the application status will be via email notifications through SEPA and <u>ESSPrivateDayEDP@azed.gov</u>. Applications will be reviewed in 3-5 business days, and approval status or request for additional information will be communicated through SEPA notifications and/or emails from your assigned Special Education Program Specialist.

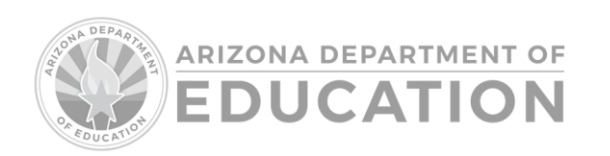

Once the application is approved, you will receive an automated notification stating your application has been approved with the approved site name(s) and grade levels.

If the application is Approved with Contingencies, you will receive an automated notification indicating the deficiencies. Once these deficiencies are corrected for each site, the application will be approved.

The ED-P sites and details will be added to the list of Approved ED-P Programs.

ED-P programs located at a separate location with a separate address must have an Entity ID and CTDS number. Contact the <u>School Finance inbox</u> for more information.

## Return to Table of Contents

## **Revising the Application**

## Mid-Year Renewal

Exceptional Student Services requires PEAs to submit a mid-year renewal for ED-P programs. A notification will appear as a reminder to complete the renewal.

To complete the mid-year renewal, login to the SEPA Portal and review the current application. In the home page, if there are changes in point of contact, staff, location, number of classrooms, or grades served, select "YES". Then, make the necessary changes to the application and resubmit. If there are no changes, select "NO" to confirm that the application information is current and accurately reflects the ED-P program.

Mid-year renewals will be due in mid-January.

## Return to Table of Contents

## Updates

ED-P programs must notify ADE and update their application within 10 days of the following:

- Change in staffing adding, deleting, or changing location of teachers, paraprofessionals, or mental health providers
- Change in Point of Contact
- Change in number of classrooms serving students in the ED-P program.

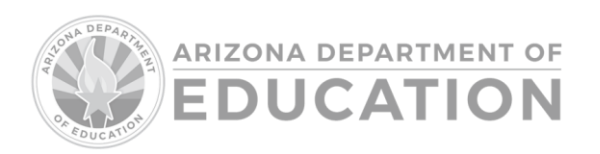

## **Important Dates**

| Early May   | Annual Application Opens     |
|-------------|------------------------------|
| June 13     | Application Closes           |
| July 1      | Approved ED-P List Available |
| Mid-January | Mid-Year Renewal Due         |

**Note:** All applications must be approved before the first day of services begins to receive ED-P funding. Students may continue to be reported as ED until the application is finalized. The PEA will receive data integrity errors if ED-P is reported before approval. Service start dates will not be backdated by ESS in the event the application is submitted after the first day of school.

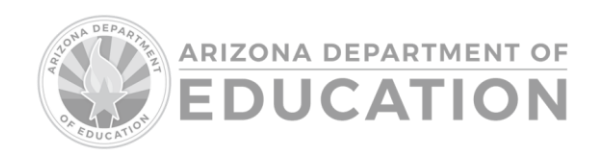